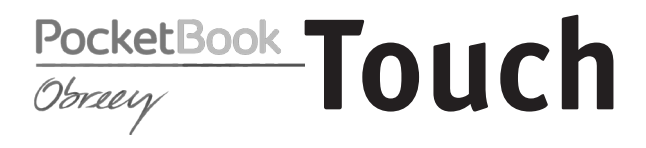

# Руководство пользователя

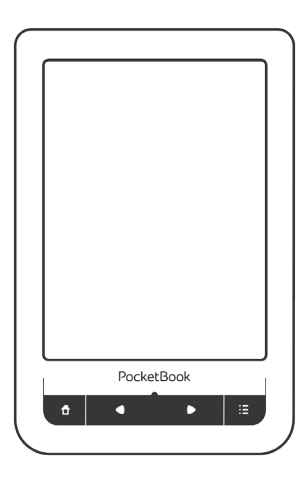

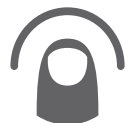

Коснитесь, чтобы открыть

# Содержание

| МЕРЫ ПРЕДОСТОРОЖНОСТИ4              |    |  |  |  |
|-------------------------------------|----|--|--|--|
| внешний вид                         | 10 |  |  |  |
| Вид спереди                         | 10 |  |  |  |
| Вид сзади                           | 11 |  |  |  |
| ТЕХНИЧЕСКИЕ ХАРАКТЕРИСТИКИ          | 12 |  |  |  |
| ПРИСТУПАЯ К РАБОТЕ                  | 13 |  |  |  |
| Зарядка аккумулятора                | 13 |  |  |  |
| Управление питанием                 | 14 |  |  |  |
| Загрузка файлов в память Устройства | 17 |  |  |  |
| Жесты управления                    | 18 |  |  |  |
| Использование экранной клавиатуры   | 20 |  |  |  |
| Настройка соединения Wi-Fi          | 21 |  |  |  |
| Установка microSD-карты             | 25 |  |  |  |

| Содержание |
|------------|
|------------|

| ГЛАВНОЕ МЕНЮ               | 26 |
|----------------------------|----|
| Последние события          | 28 |
| Библиотека                 | 30 |
| Избранное                  | 34 |
| Заметки                    | 34 |
| Музыка                     | 35 |
| Словарь                    | 36 |
| Приложения                 | 36 |
| Поиск                      | 49 |
| Управление задачами        | 50 |
| Установка дополнений       | 52 |
| ЧТЕНИЕ КНИГ                | 53 |
| Социальные сети и ReadRate | 57 |
| Перелистывание страниц     | 62 |
| Содержание                 | 62 |

| содержитие          | ~  |
|---------------------|----|
| Переход на страницу | 63 |
| Закладки            | 65 |

 Переход по ссылкам
 66

 Поиск
 66

| Изменение шрифта или масштаба     | 67   |
|-----------------------------------|------|
| Словарь                           | 70   |
| Заметки                           | 71   |
| Поворот экрана                    | 73   |
| Озвучивание текста                | 73   |
| Закрытие книги                    | 74   |
| НАСТРОЙКИ                         | 75   |
| ОБНОВЛЕНИЕ ПО                     | 89   |
| ВОЗМОЖНЫЕ НЕПОЛАДКИ И ИХ УСТРАНЕН | ИЕ93 |
| СЕРВИСНОЕ ОБСЛУЖИВАНИЕ            | 96   |
| СЕРТИФИКАЦИОННАЯ ИНФОРМАЦИЯ       | 97   |

Прежде чем начать работу с Устройством, пожалуйста, особо внимательно прочитайте этот раздел. Следующие советы помогут Вам обеспечить Вашу безопасность и продлить срок службы Устройства.

#### Условия хранения, транспортировки и

#### использования

Диапазон рабочих температур устройства — от 0°С до +40°С, поэтому не подвергайте его чрезмерно низким или высоким температурам. Никогда не оставляйте кабели возле источников тепла — это может привести к повреждению изоляции, что, в свою очередь, вызывает риск пожара или поражения электрическим током.

Старайтесь избегать следующих воздействий:

- прямых солнечных лучей;
- источников открытого огня или дыма;

• жидкостей или влаги;

 сильных электромагнитных полей, электростатических зарядов и источников ультрафиолетового излучения;

 чрезмерного механического давления на экран, разъемы и клавиши Устройства.

Не оставляйте Устройство надолго в плохо вентилируемых помещениях, к примеру, в закрытом автомобиле.

Не бросайте и не пытайтесь согнуть Устройство. Защищайте экран от предметов, которые могут поцарапать или повредить его. Для защиты рекомендуется хранить и переносить Устройство в обложке.

Устройство имеет емкостной экран, который реагирует только на прикосновение пальца к сенсорным элементам управления на экране. Приложенное чрезмерное давление к экрану может повредить его. Храните Устройство в недоступном для детей месте.

#### Обслуживание

Не пытайтесь разобрать или модифицировать Устройство.

Не используйте Устройство, если у него повреждены аккумулятор, зарядное устройство (поврежден корпус, кабель или контакт) или SD карта. При повреждении батареи (трещины в корпусе, утечка электролита, потеря формы) ее следует заменить в центре сервисного обслуживания. Использование самодельных или модифицированных аккумуляторов может привести к необратимым повреждениям Устройства.

Не используйте органические или неорганические растворители, например, бензол, для очистки корпуса или экрана. Для удаления пыли используйте мягкую ткань, для очистки от стойких загрязнений — несколько капель дистиллированной воды.

Наличие на экране пяти или менее дефектных пикселей является допустимой нормой и не относится к гарантийным дефектам экрана.

По окончании срока службы, пожалуйста, обратитесь в ближайший авторизированный сервисный центр для проведения диагностики на предмет безопасности дальнейшей эксплуатации.

Подробную информацию касательно сервисного обслуживания в Вашем регионе можно получить на официальном сайте PocketBook International: <u>http://www.</u> pocketbook-int.com/support/

### Радиочастотная безопасность

Устройство является приемником и передатчиком излучения в радиочастотном диапазоне и может вызвать помехи для радиосвязи и другого электронного оборудования. При использовании личных медицинских устройств (таких как кардиостимуляторы и слуховые аппараты) проконсультируйтесь с врачом или производителем на предмет безопасности использования Устройства.

Не используйте беспроводные соединения в местах, где это запрещено, к примеру, на борту самолета или в больнице — это может повлиять на работу бортовой электроники или медицинского оборудования.

#### Утилизация

Неправильная утилизация данного Устройства может негативно повлиять на окружающую среду и здоровье людей. Для предотвращения подобных последствий необходимо выполнять специальные требования по утилизации Устройства. Переработка данных материалов поможет сохранить природные ресурсы. Для получения более под-

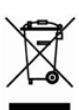

робной информации о переработке устройства обратитесь в местные органы городского управления, службу сбора бытовых отходов, магазин, где было приобретено Устройство, или авторизированный сервисный центр.

Утилизация электрического и электронного оборудования (директива применяется в странах Евросоюза и других европейских странах, где действуют системы раздельного сбора отходов).

В других странах утилизируйте батарею в соответствии с местным законодательством.

Не уничтожайте аккумулятор путем сжигания — взрывоопасно!

# Внешний вид

### ВИД СПЕРЕДИ

 Домой — возврат к главному меню;

 Назад — переход на страницу назад;

3. Светодиодный индикатор — отображает энергетический режим Устройства. При зарядке индикатор светится зеленым, когда батарея заряжена, он гаснет. При использовании Устройства зеленый свет индикатора свидетельствует об энергопотреблении (обновление экрана, проигрывание музыки, подключение к баспроводной сети и тд.);

 Вперед — переход на страницу вперед;

 Меню — открытие контекстного меню (если доступно).

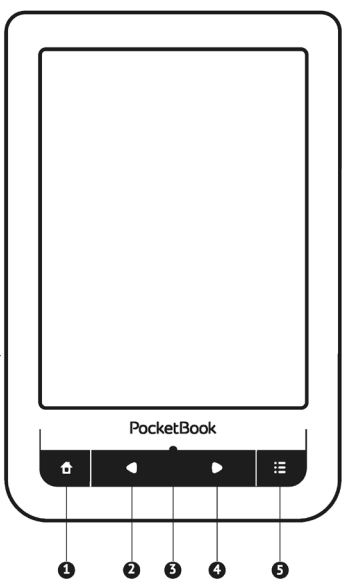

## ВИД СЗАДИ

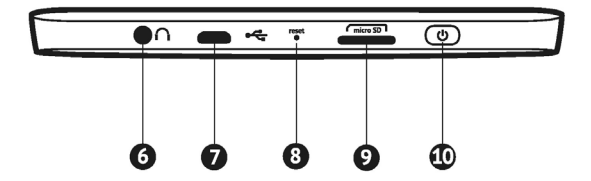

6. 3.5 мм аудиоразъем;

 Разъем micro-USB — для подключения Устройства к компьютеру или зарядному устройству с помощью USB-кабеля;

8. Reset — для перезагрузки Устройства;

 Слот карты памяти microSD — для установки внешней microSD/SDHC-карты (до 32 ГБ);

 Вкл/Выкл (кнопка питания) — продолжительное нажатие включает/выключает Устройство.

# Технические характеристики

| Лисплей               | 6″ E Ink Pearl™ емкостный мультисен-  |
|-----------------------|---------------------------------------|
| дисплен               | точек на дюйм, ч/б                    |
| Процессор             | 800 МГц                               |
| Оперативная память    | 128 МБ                                |
| Внутренний накопитель | 2 ГБ *                                |
| Операционная система  | Linux®                                |
| Konnyungang           | Wi-Fi™ (b/g/n)                        |
| коммуникации          | USB 2.0 (до 480 Mb/s, micro-USB порт) |
| Слот памяти           | microSD/SDHC до 32 ГБ                 |
| Аудиовыход            | Стереоразъем 3.5 мм                   |
|                       | PDF, EPUB (в т.ч. защищенные DRM);    |
| Форматы книг          | FB2, FB2.ZIP, DOC, DOCX, TXT, DJVU,   |
|                       | RTF, PRC, HTML, HTM, CHM, TCR         |
| Форматы изображения   | JPEG, BMP, PNG, TIFF                  |
| Формат аудио          | MP3                                   |
| Аккумулятор           | Литий-полимерный, 3,7В, 1100мАч,      |
|                       | 8000 стр. **                          |
| Размеры               | 175×114.5×9.5 мм                      |
| Bec                   | 195 г                                 |

\* Реальный объем памяти, доступной для пользователя, может варьироваться в зависимости от версии программного обеспечения и количества установленных програми

\*\* Время работы батареи от одного заряда может варьироваться в зависимости от режима использования и выбранных настроек В этом разделе Вы узнаете о том, как подготовить Устройство к работе и об основных функциях управления Устройством.

#### ЗАРЯДКА АККУМУЛЯТОРА

Для продления срока службы аккумулятора заряжать первый раз Устройство рекомендуется в выключенном состоянии от 8 до 12 часов. Зарядить аккумулятор можно от компьютера, используя USB-кабель, либо от сети, используя адаптер питания (поставляется отдельно).

Чтобы зарядить Устройство в первый раз, выполните следующие действия:

1. Соедините Устройство с компьютером или зарядным устройством с помощью USB-кабеля. Индикатор засветится зеленым, как только начнется зарядка.  Когда аккумулятор будет полностью заряжен, индикатор погаснет. Теперь Вы можете отсоединить кабель от Устройства и включить его для использования.

> **ПРИМЕЧАНИЕ** Индикацию можно отключить в разделе *На*стройки > Внешний вид > Светодиодная индикация.

Если Устройство остается включенным во время зарядки, на экране появится запрос выбора действия зарядка аккумулятора или соединение для передачи данных.

#### УПРАВЛЕНИЕ ПИТАНИЕМ

Чтобы включить Устройство, нажмите и удерживайте кнопку **Вкл/Выкл** около двух секунд до появления заставки. Когда Устройство будет готово к работе, изображение сменится главным меню или последней открытой книгой, в зависимости от настроек (Настройки > При включении открывать).

Чтобы выключить Устройство, нажмите и удерживайте кнопку питания до тех пор, пока оно не выключится. Также Вы можете настроить автоматическое выключение или блокировку Устройства. Для этого зайдите в раздел *Настройки* > *Часы* > *Автовыключение через* или *Блокировка Устройства через* соответственно и выберите из списка время, через которое Устройство выключится или будет заблокировано. При блокировке Устройства, изображение на экране сменится заставкой. Для разблокировки нажмите кнопку питания.

Если Устройство не отвечает на прикосновения к сенсорным элементам управления на экране, нужно дать Устройству время (до 30 сек) на обработку уже поступивших команд. Если по истечению 30 секунд Устройство также не реагирует на прикосновения к сенсорным элементам управления на экране, необходимо зажать и удерживать кнопку **Домой** до появления диспетчера задач, для ручного завершения работы приложений.

> **ПРИМЕЧАНИЕ** При нажатии кнопки **Домой** нужно приложить усилие до характерного щелчка, что подтверждает факт нажатия кнопки и подачу команды устройству. После щелчка нужно поддерживать давление на кнопку, не усиливая его.

Если Устройство не отвечает на нажатия клавиш и его экран не обновляется в течение 2-3 минут, Вы можете его перезагрузить, нажав кнопку **Reset** на торцевой панели с помощью тонкого предмета (например, разогнутой скрепки).

> ВНИМАНИЕ! Не используйте острые предметы, например, иглы, для нажатия кнопки Reset — это может привести к

повреждению Устройства! Не используйте эту функцию слишком часто, потому что она негативно влияет на электронные компоненты Устройства.

#### ЗАГРУЗКА ФАЙЛОВ В ПАМЯТЬ УСТРОЙСТВА

Присоедините Устройство с помощью USB-кабеля к компьютеру.

**ПРИМЕЧАНИЕ** При передаче данных Устройство должно быть включено!

На экране Устройства появится запрос выбора режима USB. Выберите *Связь с ПК*, после чего на экране Устройства появится информационное сообщение об установке соединения с ПК. Операционная система компьютера определит память Устройства как съемный диск (если установлена microSD-карта — как два). Теперь Вы можете скопировать файлы на Устройство или microSDкарту, используя проводник или другой файловый менеджер.

> **ВНИМАНИЕ** После окончания копирования файлов воспользуйтесь функцией безопасного извлечения Устройства, прежде чем отключать USB-кабель!

#### ЖЕСТЫ УПРАВЛЕНИЯ

**ВНИМАНИЕ!** Сенсорный экран Устройства обладает достаточно высокой чувствительностью и является хрупкой деталью. Чтобы избежать его повреждений, старайтесь прикасаться к экрану аккуратно при управлении Устройством с помощью жестов.

#### Нажатие

Открывает элемент (книгу, файл, папку, приложение или пункт меню)

### Нажатие и удержание

Открывает контекстное меню элемента (если доступно).

#### Перелистывание

Перелистывает страницы книги или списка; перемещает изображения по экрану: проведите пальцем по экрану в горизонтальном или вертикальном направлении.

#### Прокручивание

Прокручивает списки: быстро проведите пальцем по экрану.

#### Масштабирование

Изменяет масштаб изображений: сдвиньте два пальца для уменьшения масштаба и раздвиньте — для увеличения.

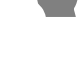

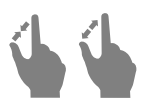

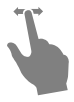

#### ИСПОЛЬЗОВАНИЕ ЭКРАННОЙ КЛАВИАТУРЫ

Экранная клавиатура появляется при необходимости ввести текстовую информацию, например, при поиске или вводе учетных данных для беспроводного соединения.

Для того чтобы напечатать символ, коснитесь нужной клавиши. Для переключения раскладки клавиатуры нажмите клавишу текущего языка ввода. Добавить язык в раскладку клавиатуры можно в разделе *Настройки* > *Клавиатура*.

| ٩  |   |   |   |   |   |   |   |   |   | $\times$ | 6 |
|----|---|---|---|---|---|---|---|---|---|----------|---|
| 1  | 2 | 3 | 4 | 5 | 6 | 7 | 8 | 9 | 0 | +-       | 4 |
| й  | ц | У | к | е | н | r | ш | щ | 3 | RU-      | 6 |
| ф  | ы | в | a | п | р | 0 | л | д | ж | з        |   |
| я  | ч | c | м | и | т | ь | б | ю |   | ,        |   |
| \$ | ë |   |   |   |   |   | x | ъ | • | •        |   |
| 0  |   |   |   |   |   |   |   |   |   | 0        |   |

- 1. Смена регистра
- 2. Ввод набранного текста
- 3. Закрыть экранную клавиатуру
- 4. Стереть последний введенный символ
- 5. Смена языка ввода.

При вводе паролей (например, при вводе данных учетной записи Wi-Fi) на текстовом поле появится значок — нажмите на него для отображения вводимых символов.

## НАСТРОЙКА СОЕДИНЕНИЯ WI-FI

Устройство может соединяться с Интернетом посредством беспроводного Wi-Fi соединения. Если Вы откроете приложение, которое требует выхода в Интернет (например, Браузер или PocketNews), откроется список доступных беспроводных соединений. Если сеть, к которой Вы хотите подключиться, является защищенной, введите ключ сети с экранной клавиатуры.

Также Вы можете настроить соединение и установить его как предпочтительное:

**1.** Выберите пункт Настройки > Связь > Wi-Fi соединения

Выберите слот для сохранения конфигурации.
 Пустые слоты называются <Соединение №>

**3.** В поле Имя сети (SSID) выберите одну из доступных беспроводных сетей или введите имя с экранной клавиатуры, выбрав пункт другая... (используется в случае, если точка доступа не транслирует свое сетевое имя). Название соединения автоматически будет таким же. Если Вы хотите его изменить, выберите этот пункт и введите название с экранной клавиатуры

4. Задайте тип защиты: простая (WEP), WPA-Enterprise или WPA-PSK **ПРИМЕЧАНИЕ** После выбора шифрования WEP необходимо указать тип аутентификации: Открытая система (OPEN) или Общий ключ (SHARED). Устройство не распознает тип аутентификации автоматически.

По умолчанию установлен режим без шифрования. При выборе типа шифрования появится поле ввода кода доступа

> **ПРИМЕЧАНИЕ** Максимальная длина ключа доступа для WPA-PSK шифрования — 64 символа.

5. В пункте Отключать, если неактивно (минут) выберите время бездействия, после которого соединение будет прервано

6. Откройте пункт Сетевые настройки и выберите в списке Конфигурация IP-адреса:

> а) DHCP — получать IP адрес автоматически (если настроен DHCP-сервер в сети)

b) Вручную (для опытных пользователей) — введите параметры сети вручную

7. Если необходимо, настройте прокси-сервер. Для этого войдите в пункт Настройки прокси и при помощи экранной клавиатуры задайте параметры соединения

8. Для проверки настроек нажмите Проверка соединения. В случае неудачного подключения Вы сможете просмотреть журнал событий.

> ПРИМЕЧАНИЕ Wi-Fi соединение может быть использовано для связи с сетью Интернет. Передавать файлы по сети Wi-Fi нельзя. Устройство может подключаться к точке доступа Wi-Fi, на которой включена фильтрация MAC-адресов.

Вы можете выбрать одно из предустановленных подключений по умолчанию — для этого выберите пункт меню *Соединение по умолчанию* и выберите подключение из списка.

## УСТАНОВКА MICROSD-КАРТЫ

Объем внутреннего хранилища данных Устройства — 2 ГБ, но Вы можете его расширить, установив microSDкарту объемом до 32 ГБ. Вставьте ее в разъем, как показано на рисунке, и слегка нажмите, пока она не будет зафиксирована.

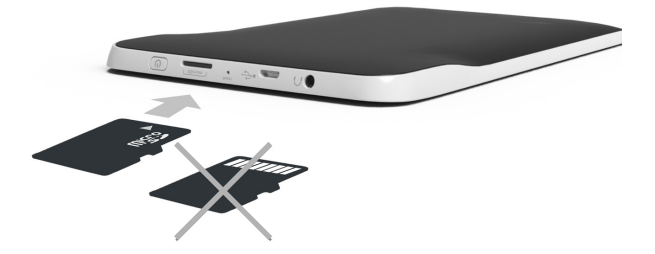

Для того, чтобы извлечь карту памяти, слегка нажмите на ее край, пока она не станет свободной, и аккуратно потяните ее. В этом разделе Вы ознакомитесь с основными элементами пользовательского интерфейса Устройства.

После включения и загрузки Устройства на экране отобразится Главное меню (если в пункте *Hacmpoйкu* > При включении открывать установлена соответствующая опция). Для возврата в Главное меню из любого приложения нажмите клавишу **П**.

Главное меню состоит из раздела Последние события и панели приложений.

#### Внешний вид Главного меню

Последние события — список последних открытых и загруженных книг событий

| 1      |                         |             |               |                    |          | События друзе<br>на ReadRate |
|--------|-------------------------|-------------|---------------|--------------------|----------|------------------------------|
| 4      |                         | Последние   | события       | •                  | ×        |                              |
| ų.     | +453 собі               | ытия от дру | /зей          | F                  |          |                              |
|        | Остаемся<br>Джонс, Шейн | зимовать    |               | k                  |          | 1 kit h                      |
|        | Пословии                | цы поговорі | ки, поговорки | и поговорки        |          | Последняя                    |
|        | Посібник<br>Роскетвсок  | користувач  | a PocketBoo   | k Touch            |          | открытая                     |
| ŧ      | +10 новы                | х книг      | L             |                    | -        |                              |
|        |                         |             |               |                    |          | Последние<br>загруженные     |
|        |                         | _           |               | $\nabla_{k}$       |          |                              |
| Библи  | <u>т</u><br>отека И     | збранное    | Заметки       | <b>Б</b><br>Музыка | a second | Свернуть<br>Панель           |
| A      | a                       |             | Ð             | Ō                  | have     | приложений                   |
| Слов   | арь Пр                  | иложения    | Поиск         | Настройки          |          |                              |
| Cp 11  | 1:16                    |             | ×ŧ ż          | 0                  |          | Панель                       |
|        |                         | Pocket      | Book          |                    | 1        | приложении                   |
|        |                         | • •         |               | 12                 |          |                              |
| Care - |                         |             |               |                    |          |                              |

### последние события

В этом разделе отображаются последние действия, а именно последние открытые и последние загруженные книги, а также события друзей на ReadRate и рекомендации книг (подробнее об этом в разделе <u>Couuaльные</u> <u>cemu u ReadRate</u>). Нажав на знак **ч** в правом верхнем углу экрана Вы можете настроить фильтрацию:

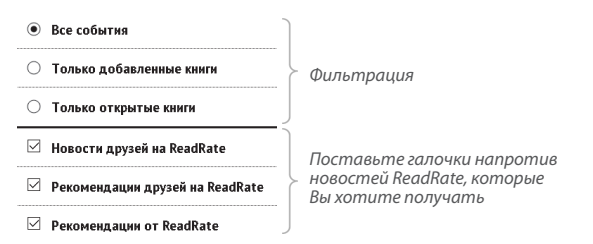

При касании на заголовок последней открытой книги она откроется на той странице, на которой Вы закончили чтение. При касании на сообщение о добавленных книгах откроется папка *Библиотеки* с добавленными книгами, сгруппированная по дате добавления.

#### Библиотека

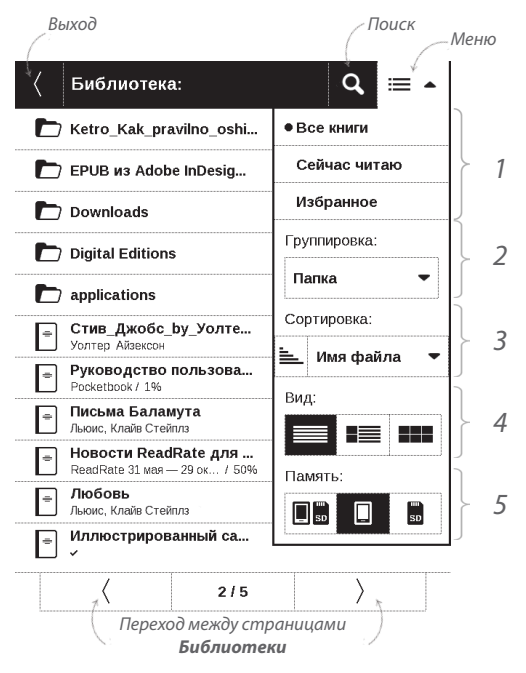

# Библиотека

Библиотека — файловый менеджер электронных книг. Меню Библиотеки позволяет фильтровать, группировать, сортировать, изменять вид отображения раздела.

| 1 | Φи | льтр | оация | • |
|---|----|------|-------|---|
|---|----|------|-------|---|

...производится по следующим параметрам:

- Все книги отображаются все книги на выбранном носителе
- Сейчас читаю книги, которые Вы начали читать (с ненулевым процентом прочтения)
  - Избранное книги, добавленные читателем к

избранным при помощи контекстного меню.

## 2 Группировка

В зависимости от выбранного типа группировки в названиях папок отображаются следующие параметры:

Папка — фактическое расположение книги;

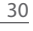

| Группировка: |
|--------------|
| Папка 🔻      |

| •Все книги   |  |
|--------------|--|
| Сейчас читаю |  |
| Избранное    |  |

 Автор — при выборе этого типа группировки вверху окна добавляется алфавит;

- Серия;
- Жанр;
- Формат книги группируются по формату;
- Дата создания.

### 3 Сортировка...

...производится по следующим параметрам: 🖭 имя файла

- Имя файла
- Название книги
- Дата открытия
- Дата создания
- Серия
- Автор.

Сортировка настраивается по возрастанию 📜 или убыванию ≒.

Сортировка:

# 4 Вид

| Зид: |  |
|------|--|
|      |  |

E

Список книг имеет три режима просмотра, которые выбираются в меню:

Простой — в этом режиме отображается следующая информация:

- иконка папки;
- название книги и автор (если известен);
- иконка, информирующая о местонахождении файла (если файл находится на карте памяти);
  - процент прочтения и статус Прочитана .

Детальный — в этом режиме отображается обложка, добавляется информация о формате и размере файла, процент прочтения, а также иконки состояния:

- 🗹 прочитана;
- 🖤 в Избранном.

Эскизный — в этом режиме отображаются обложки книг, название книги и имя автора (если известен), а также иконка Избранного Ф.

## 5 Память

Память:

Отображение содержимого в зависимости от носителя

имеет три опции:

- 🔲 👼 Устройство + Карта памяти;
- 🔳 Устройство;
- 💵 Карта памяти.

#### Контекстное меню...

...вызывается длительным нажатием на названии файла

#### или папки...

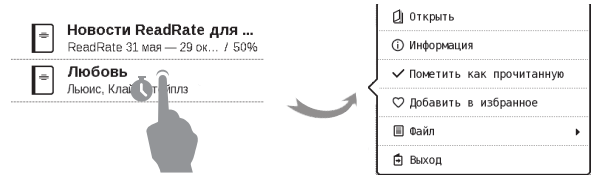

...и позволяет производить следующие операции с файлами и папками:

 Открыть (если есть возможность открытия альтернативной программой чтения — Открыть с помощью...);

• Файл — файловые операции:

- Переименовать;
- Переместить в папку;
- Удалить;
- Добавить в избранное/Удалить из избранного;
- Пометить как прочитанную/ непрочитанную;
- Информация информационная сводка о книге;
- Выход выйти из Библиотеки.

# 🔂 избранное

При выборе этого раздела открывается Библиотека, в которой отображаются книги, добавленные в Избранное.

# ЗАМЕТКИ

В этом разделе Вы можете просмотреть все заметки, сделанные во время чтения. При выборе заметки открывается оглавление книги, в котором отображены все заметки. Подробнее о создании и редактировании заметок см. в разделе *Чтение книг* > *Заметки*.

# 🎝 музыка

Музыкальный плеер, предназначенный для прослушивания аудиофайлов в формате .mp3. При открытии плеера память Устройства и внешняя microSD-карта будут просканированы на наличие музыкальных файлов. Найденные файлы отобразятся в виде списка воспроизведения.

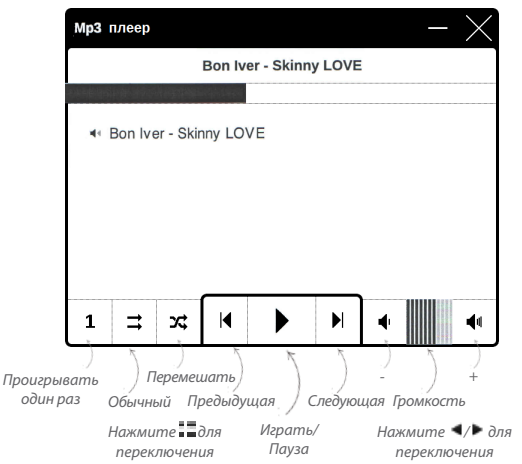
# Аа СЛОВАРЬ

Введите слово с экранной клавиатуры, и приложение автоматически найдет перевод или словарную статью. Для смены словарей нажмите клавишу шили коснитесь значка В правом верхнем углу и выберите словарь из списка.

#### еро Приложения

В этом разделе находятся дополнительные приложения. Чтобы выйти из приложения, нажмите кнопку **Назад** или соответствующий пункт меню приложения **Ш**.

# Калькулятор

Калькулятор поддерживает широкий спектр математических операций, как, например, разные системы счисления, тригонометрические, логарифмические, степенные и логические операции.

# Часы-календарь

Открывает часы и полноэкранный календарь текущего месяца. Навигация **К/№** позволяет листать календарь. Кнопка **П** возвращает к текущему месяцу. О настройках даты и времени читайте в разделе *Настройки* > *Часы*.

### Косынка

Классический пасьянс.

# PocketNews

Приложение для чтения RSS-лент новостей. Для добавления ленты новостей откройте раздел *Hacmpoйка cnucka RSS лент* и выберите пункт *Добавить RSS-ленту*. Введите адрес ленты с помощью экранной клавиатуры. Для удаления ленты новостей выберите ее, откройте контекстное меню и выберите команду *Удалить*, или нажмите на изображение корзины 🛱 напротив ленты новостей. Для редактирования ленты новостей выберите в контекстном меню пункт *Правка* и измените адрес с помощью экранной клавиатуры.

Для обновления новостной ленты выберите пункт *Обновить* в меню приложения. При обновлении RSS-лент содержимое обновления добавляется в файл с расширением .hrss, который будет доступным для чтения после окончания обновления. В процессе обновления отображается статус загрузки новостей. После окончания обновления файл становится доступным для чтения в режиме офлайн с помощью браузера.

Для чтения новостей выберите пункт *Читать последние новости* в меню приложения PocketNews. Последние загруженные обновления лент новостей будут открыты с помощью браузера.

Архив новостей: Выбрав этот пункт, Вы можете выбрать для чтения ранее сохраненные обновления RSS-лент.

# Scribble

Программа для рисования. Для выбора инструментов рисования используйте панель управления приложением:

**Т** Текст — выберите расположение и размер текстовой области. Текст вводится с помощью экранной клавиатуры.

Карандаш — инструмент для рисования тонких линий

Маркер — инструмент для рисования толстых линий.

Дастик — инструмент удаления нарисованных ли-

ний и текста.

🔊 Назад — отменить последнее действие.

Текущий рисунок/общее количество рисунков —

сменить текущий рисунок.

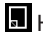

📕 Новый — начать новый рисунок.

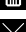

🔟 Удалить рисунок.

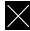

🗙 Закрыть приложение.

Для сохранения рисунка нажмите значок **П**. Текущий рисунок будет сохранен в папке *My Pictures* в корневой папке памяти Устройства.

Также приложение *Scribble* используется для редактирования графических заметок.

# Судоку

Популярная японская головоломка. После нажатия на пустой ячейке появится окно выбора. Вы можете выбрать цифру, которая, по Вашему мнению, должна находиться в этой ячейке или метки — предположения, какие цифры могут находиться в ячейке.

# Браузер

Приложение для просмотра веб-страниц. Если Устройство не было подключено к беспроводной сети, Вам будет предложено выбрать одну из доступных. Для ввода адреса веб-страницы коснитесь адресной строки и введите адрес с появившейся экранной клавиатуры. Для перехода по ссылке, просто коснитесь ее.

Если веб-страница не помещается на экране, Вы можете ее прокручивать. Для этого установите палец на экране и перемещайте его в нужном направлении. Также Вы можете прокручивать страницу в вертикальном направлении клавишами ◀/► (вверх/вниз, соответственно). Для изменения масштаба страницы используйте жесты масштабирования (сжатие/расширение).

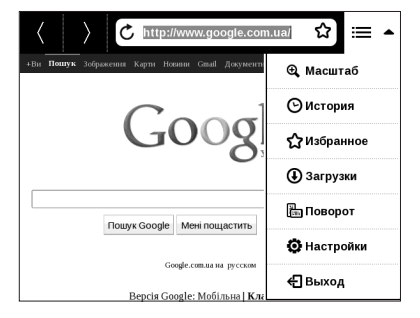

В меню браузера Вы можете настроить масштаб, просмотреть историю посещенных страниц, загрузки и избранное, повернуть экран, выйти из приложения или настроить ero. В *Настройках* Вы можете очистить историю посещенных страниц и файлы cookies, включить/ отключить JavaScript и загрузку изображений.

### **Book Store**

Приложение Book Store предоставит Вам удобный доступ к порталу качественного лицензионного контента книжного магазина(<u>https://store.obreey.com</u>) с Вашего Устройства. Необходимо иметь активное интернет соединение для работы.

Если Вы уже зарегистрированы на сайте <u>https://store.</u> obreey.com, то нажмите *У меня уже есть аккаунт на Book Store* и проверьте правильность настроек сервиса PocketBook Sync, который обеспечивает быструю и удобную загрузку контента с портала Book Store на Ваше Устройство. **ПРИМЕЧАНИЕ:** Для корректной работы PocketBook Sync и Book Store на Устройстве должны быть установлены актуальные время и дата (*Hacmpoŭku* > *Yacы*).

Для использования PocketBook Sync и Book Store выполните следующие действия:

**1.** Зарегистрируйтесь на сайте Book Store (<u>https://</u> store.obreey.com).

 Добавьте Ваше Устройство к Вашей учетной записи, введя на сайте серийный номер Устройства, после чего Вы получите код активации.

3. Для активации Устройства введите полученный на сайте Book Store код активации в пункте меню Устройства *Настройки > Регистрация*. Активировать Устройство не обязательно, активация Устройства не обязательна, она дает только бонус на счет.

Введите данные своей учетной записи на Book
 Store в разделе Настройки > Аккаунты и синхронизация
 > Book Store в Вашем Устройстве

Если связь с аккаунтом настроена правильно, то Вам будут доступны все возможности портала Book Store.

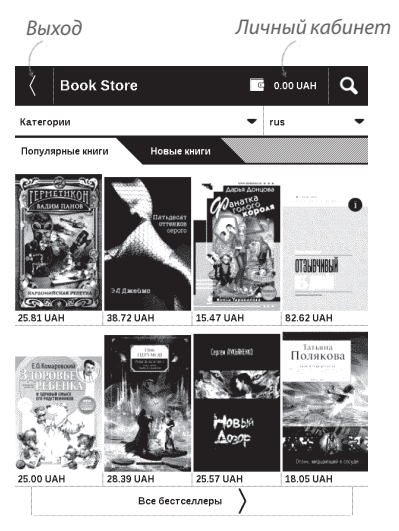

Нажмите на Личный кабинет, чтобы развернуть разделы для работы с личным аккаунтом: Пополнить баланс – переход на сайт Book Store с целью пополнить личный счет одним из предложенных способов.

История покупок – список приобретенных в магазине товаров Настройки – настройки личного аккаунта Выход.

Чтобы купить товар, выберите книгу и нажмите Купить. На странице Оформление покупки выберите формат загружаемой книги и нажмите Купить и скачать. Купленный файл переместится в папку Библиотека > Downloads и появится на стене Последних событий Главного меню.

> **ПРИМЕЧАНИЕ** Если на Вашем счету нет средств, то после действия *Купить* Вам будет предложено пополнить счет на сайте Book Store (рекомендуем пополнять счет используя ПК).

# PocketBook Sync

Для загрузки контента с помощью PocketBook Sync:

 Зайдите на сайт Book Store (<u>https://store.obreey.</u> <u>com</u>) с помощью браузера на ПК.

> войдите в систему, введя данные своей учетной записи на Book Store.

> b) Выберите контент, который хотите загрузить, в списке уже купленных *Товаров* и нажмите кнопку *Синхронизировать*, после чего выбранный файл попадает в очередь загрузки.

**ПРИМЕЧАНИЕ** Если кнопки *Синхронизировать* нет, перейдите в *Устройства PocketBook* и установите чек-бокс *В* в поле *Авто синк* напротив серийного номера Устройства.

 Включите беспроводное соединение Wi-Fi на Вашем Устройстве.

3. Нажмите иконку PocketBook Sync (стрелка ↓ внизу на статус-строке) или вызовите PocketBook Sync в Приложениях (если Wi-Fi соединение не было включено, Устройство автоматически его включит или выдаст запрос на подключение, в зависимости от настроек PocketBook Sync).

**a)** В открывшемся окне нажмите кнопку *Обновить*. Вы увидите список книг, подготовленный для синхронизации на Устройство.

**b)** В зависимости от настроек Book Store, контент будет загружен на Устройство автоматически или после нажатия на кнопку *Загрузить* виджета PocketBook Sync.

**4.** Загруженный файл переместится в папку Библиотека > Downloads и появится на стене Последних событий Главного меню.

# Фотографии

Открывает Библиотеку в режиме просмотра изображений (сохранных в формате JPEG, BMP, PNG, TIFF в папку *Photo*). При открытии фотографии она откроется в полноэкранном режиме. Вы можете установить изображение как Заставку при старте, Заставку при выключении, Повернуть фото или посмотреть Информацию о нем. Для этого прикоснитесь к изображению в полноэкранном режиме, чтобы перейти в режим редактирования, и нажмите на значок вызова меню , что появится в правом верхнем углу экрана. В режиме редактирования Вы можете изменять масштаб фото, используя жесты масштабирования, и устанавливать выбранную область как заставку.

#### Шахматы

Вы можете играть против другого человека или Устройства. Если Вы играете против компьютера, Вы можете выбрать один из 10-ти уровней сложности.

#### **■** С поиск

При выборе этого пункта открывается экранная клавиатура, с помощью которой Вы можете ввести фразу в имени файла, названии или имени автора. После ввода поискового запроса откроется *Библиотека*, отображающая найденные книги.

# СТРОКА СОСТОЯНИЯ

Внизу экрана находится строка состояния, в которой кратко отображается служебная информация. В режиме чтения статусная строка отображает текущую страницу и общее количество страниц в книге. Для переключения к системной статусной строке, нажмите значок

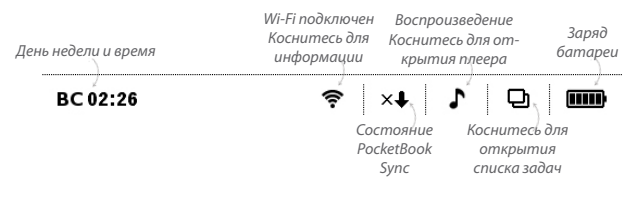

# УПРАВЛЕНИЕ ЗАДАЧАМИ

Программное обеспечение Устройства поддерживает многозадачность, и Вы можете переключаться между работающими приложениями несколькими способами:

• коснувшись значка 🖻 строки состояния;

 вызвав диспетчер задач длительным нажатием кнопки **1**.

Помимо переключения между работающими приложениями, диспетчер задач позволяет принудительно завершать задачи — для этого нажмите на × напротив задачи. Также с помощью диспетчера задач Вы можете быстро воспользоваться некоторыми функциями управления Устройством:

 
 • аблокировать клавиатуру. Для разблокировки коснитесь иконки замка или нажмите кнопку Вкл/ Выкл

• 🛜 — открыть список беспроводных подключений

- 🍄 открыть плеер
- Ф выключить питание Устройства.

**ПРИМЕЧАНИЕ** При выходе из программы с помощью кнопки **↑**, приложение не закрывается и продолжает работать в фоновом режиме. Поэтому, к примеру, если Вы выйдете из программы чтения, нажав кнопку **↑**, процент прочтения книги, отображаемый в Библиотеке, не изменится. Для закрытия приложения используйте выход по касанию к верхнему левому углу экрана, по длительному нажатию кнопки **↓** или соответствующего пункта меню программы.

# УСТАНОВКА ДОПОЛНЕНИЙ

Вы можете установить дополнительные голосовые пакеты Text-to-Speech (доступны для загрузки на сайте <u>PocketBook</u> в разделе *Поддержка*) и словари (словари можно приобрести в онлайн-магазине <u>Book Store</u>).

1. Скопируйте установочный файл с расширением .pbi во внутреннюю память устройства.

2. Отсоедините устройство от ПК.

**3.** Загруженный файл появится на стене Последних событий.

 Запустите записанный файл дополнения как приложение и подтвердите установку.

# Чтение книг

В этом разделе Вы узнаете о том, как читать электронные книги и настраивать программы чтения для наиболее комфортного чтения. Устройство поддерживает следующие форматы книг: PDF, PDF (DRM), EPUB, EPUB (DRM), FB2, FB2.ZIP, DOC, DOCX, TXT, DJVU, RTF, PRC (MOBY), HTML, HTM, CHM, TCR. Для открытия книги нажмите ее название в Последних событиях Главного меню или в Библиотеке. Если Вы уже читали книгу, она откроется на той странице, где Вы закончили чтение в прошлый раз.

В некоторых форматах книг (например, FB2 или ePub) после открытия книги программа чтения будет пересчитывать страницы — об этом свидетельствует знак '…' вместо количества страниц в строке состояния. Во время пересчета страниц некоторые функции могут быть недоступны. Для вызова меню чтения коснитесь центра экрана.

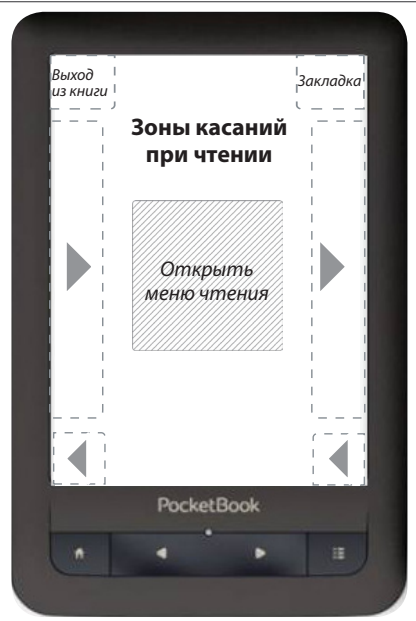

Нажатие в центре экране вызывает меню чтения. Есть два вида меню чтения — Графический и Текстовый (Вы можете выбрать один из них, зайдя в Настройки > Внешний вид > Меню чтения на Устройстве)

#### Графическое меню чтения

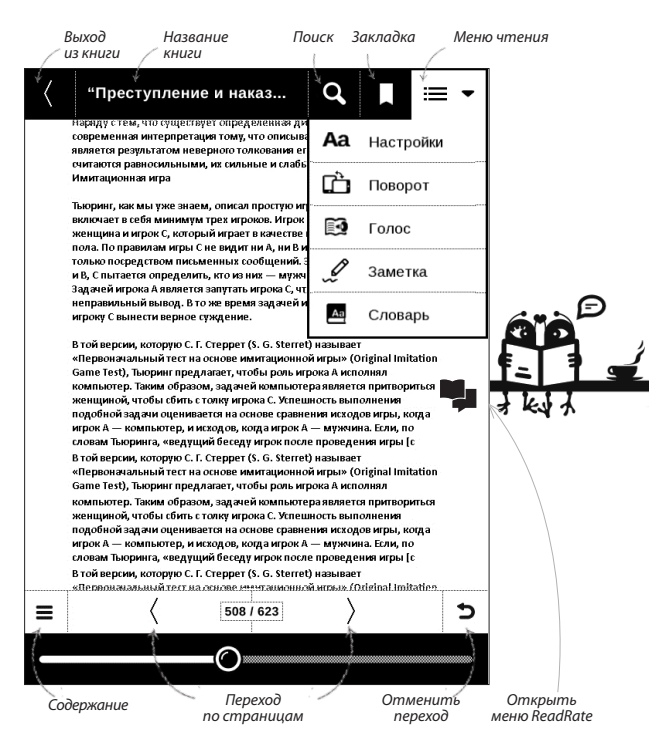

#### Текстовое меню чтения

| вниз груз                                                 | в подвешенного к ней тяжелого        | чемодана.   |  |  |  |
|-----------------------------------------------------------|--------------------------------------|-------------|--|--|--|
| Суммарное                                                 | е водоизмещение (вес вытесненной вод | цы) лодки и |  |  |  |
| чемодана останется неизменным. Общий вес системы лодка    |                                      |             |  |  |  |
| — чемодан не изменился, следовательно, и вес вытесненной  |                                      |             |  |  |  |
| воды не изменится до тех пор, пока и лодка, и чемодан как |                                      |             |  |  |  |
| единое ц                                                  | Меню                                 | ерережете   |  |  |  |
| леску, чем                                                |                                      | а немного   |  |  |  |
| всплывет.                                                 |                                      | гесненной   |  |  |  |
| воды при                                                  | на закладка                          | водоеме     |  |  |  |
| понизится                                                 | П Солержание                         |             |  |  |  |
| Ответ н                                                   |                                      | никак не    |  |  |  |
| изменит у                                                 | 치 На страницу                        | е. Если же  |  |  |  |
| он утонет                                                 |                                      |             |  |  |  |
|                                                           | 🗹 Заметка                            |             |  |  |  |
| Сколько                                                   | -                                    | -           |  |  |  |
| B 1940                                                    | Аа Настройки                         | ат физик    |  |  |  |
| Энрико Ф                                                  | <u>7</u>                             | сурдными    |  |  |  |
| вопросамі                                                 | ₹µ Выход                             | какие-то    |  |  |  |
| количеств                                                 | 1/2                                  | гическими   |  |  |  |
| данными,                                                  | 1/2 /                                | ете. Хотя   |  |  |  |
| «вопросы                                                  | Ферми» до сих пор используют         | некоторые   |  |  |  |
| преподава                                                 | атели физики, они теперь горазд      | о больше    |  |  |  |
| известны                                                  | как один из приемов, ис              | пользуемых  |  |  |  |
| интервьюерами при оценке кандидата на работу. Возможно,   |                                      |             |  |  |  |

натянется, лодка снова погрузится, потому что ее потянет

# СОЦИАЛЬНЫЕ СЕТИ И READRATE

Теперь Вы сможете прямо на Вашем PocketBook использовать преимущества социальных сетей, делиться с другими цитатами из книг, добавлять комментарии, рассказывать, что Вы читаете и прочитали, что понравилось, а что не понравилось, ReadRate также позволит Вам следить за событиями друзей и получить информацию о наиболее читаемых, комментируемых и покупаемых книгах.

| стеррет (з. с. эсептет называет<br>основе имитационной игры» (Original Imitat                                             | 🤇 🛛 📮 ReadRa                   | te d            | 💄 Людмила 🔫 |
|----------------------------------------------------------------------------------------------------|--------------------------------|-----------------|-------------|
| лагает, чтобы роль игрока А исполнял<br>м, задачей компьютера является притворит<br>толку игрока С. Успешность выполнения | Robinson Cruso<br>Daniel Defoe | be              |             |
| ется на основе сравнения исходов игры, ког<br>исходов, когда игрок А — мужчина. Если, по                                  | -                              | 💭 Сейчас читаю  |             |
| ий беседу игрок после проведения игры [с<br>Стеррет (S. G. Sterret) называет                                              |                                | 🔗 Прочитано     |             |
| основе имитационной игры» (Orig <mark>inal Acta</mark> t<br>лагает, чтобы роль игрока А исполнял                          | Searcher                       | КД Мне нравится | Ċ.          |
| м, задачей компьютера является притва ит<br>толку игрока С. Успешность выполнения                                         | Добавить комментарий           |                 |             |
|                                                                                                    |                                |                 |             |

Для отправки события в социальную сеть необходимо подключение к Интернет. Чтобы открыть меню ReadRate, нажмите иконку 🍁 в меню чтения.

# Сейчас читаю, Прочитано, Нравится, Не нравится

**1.** Нажмите одну из опций (Сейчас читаю, Прочитано, Нравится или Не нравится).

2. Введите данные (E-mail и пароль) одной из Ваших учетных записей: в социальных сетях или в магазине Book Store.

| f         | Facebook            |
|-----------|---------------------|
| <b>y</b>  | Twitter             |
| В         | ВКонтакте           |
| Š         | Одноклассники       |
| $\bowtie$ | Email на Book Store |

3. В результате на сайте ReadRate будет создан Ваш профиль, к которому Вы сможете привязать другие аккаунты социальных сетей. После успешного прохождения авторизации появится окно:

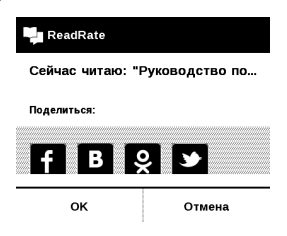

 Выберите социальные сети, куда Вы хотите отправить новость: Facebook, Вконтакте, Одноклассники, Twitter — пиктограммы выбранных сетей станут приподнятыми.

# f B 🎗 🌶

5. Если данная социальная сеть не была привязана к профилю ReadRate, то Вам будет предложено связать их.

6. Подтвердите выбор нажатием ОК.

Все действия по умолчания отображаются в Вашем профиле ReadRate и в хронике событий выбранных социальных сетей.

После активации статусов *Сейчас читаю, Прочитано, Нравится, Не нравится* их пиктограммы в меню чтения станут закрашенными — **Ш**, **4**, **4** и **9**.

## Поделиться цитатой

Чтобы поделиться цитатой из книги:

 По продолжительному нажатию на экране в открытой книге появятся ползунки выделения текста.

**2.** Выделите цитату и нажмите на пиктограмму Поделиться

**3.** Далее выполняется сценарий **Сейчас читаю, Прочитано, Нравится, Не нравится**, начиная с **п.2**.

| Поделиться: |  |  |  |  |
|-------------|--|--|--|--|
|             |  |  |  |  |

 Все действия Ваших друзей на ReadRate и рекомендации будут отображаться в ленте событий на Вашем Устройстве:

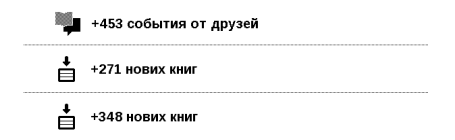

Вы можете Удалить или Открыть событие. При открытии отобразятся все новые события друзей на сервере ReadRate.

#### За сегодня

- Sergey Leshchenko читает книгу Peter Pan By J. M. Barrie [James Matthew Barrie]
- <u>Артем Грамушняк</u> нравится книга <u>Sharing\_UX</u>
- <u>Артем Грамушняк</u> процитировал книгу <u>Sharing\_UX</u>: «A comment is generally a verbal

Чтобы удалить данные своих учетных записей в социальных сетях для ReadRate, зайдите в Настройки > Аккаунты и синхронизация > ReadRate > Удаление авторизации ReadRate на Вашем PocketBook.

Если Вы хотите временно отключить функционал ReadRate, установите Выключено в меню Hacmpoйки > Aккаунты и синхронизация > ReadRate > Состояние сервиса ReadRate. После этого все опции ReadRate будут скрыты или неактивны.

# ПЕРЕЛИСТЫВАНИЕ СТРАНИЦ

Для перелистывания страниц используйте жест перелистывания (подобно чтению бумажных книг) или клавиши Устройства

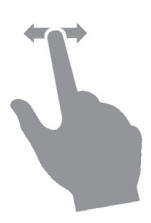

# СОДЕРЖАНИЕ

Если в книге доступно содержание, Вы можете перейти к нему, выбрав соответствующий пункт в меню чтения.

Раздел содержания состоит из трех вкладок:

- Разделы (названия глав книги)
- Закладки (сделанные во время чтения)
- Заметки (графические и текстовые).

Если в книге нет содержания, заметок или закладок, то вкладка будет пустой. Если содержание является многоуровневым, то возле названия верхнего уровня будет отображаться знак '+' — коснитесь его, чтобы раскрыть. При этом знак сменится на '-', коснувшись которого, пункт свернется.

Чтобы открыть меню содержания, нажмите и удерживайте палец на экране или нажмите клавишу **Ш**.

С помощью контекстного меню Вы можете открыть пункт содержания, развернуть скрытую ветку содержания, отредактировать заметку и удалять заметки и закладки.

Также с помощью настроек можно свернуть или развернуть все пункты содержания.

# ПЕРЕХОД НА СТРАНИЦУ

Вы можете перейти на определенную страницу несколькими способами:  воспользовавшись ползунком в режиме меню чтения (графическом);

 выбрав пункт На страницу меню чтения (текстового), после чего откроется диалоговое окно, где Вы сможете ввести номер страницы или переместить ползунок на страницу, куда хотите перейти и просмотреть эскизы последних открытых страниц;

 коснувшись номера страницы на статусной строке.

Для выбора страницы коснитесь ползунка и двигайте его влево или вправо. Короткое нажатие на ползунке откроет экранную клавиатуру, с которой Вы можете ввести номер страницы для перехода.

После того как Вы отпустите палец, на заднем плане откроется предпросмотр выбранной страницы. Кнопки < и > служат для подстройки перехода на страницу назад/ вперед соответственно. Чтобы перейти на страницу, нажмите соответствующую кнопку; если Вы закроете меню перехода, нажав на крестик, переход осуществлен не будет.

Под полосой прокрутки отображается название главы.

В разделе Последние открытые отображаются эскизы страниц, на которые выполнялся переход.

#### ЗАКЛАДКИ

Для создания закладки коснитесь правого верхнего угла экрана, и там появится значок закладки. Для удаления закладки коснитесь этого значка.

Также Вы можете добавлять или удалять закладки с помощью меню чтения, выбрав соответствующий пункт. Все закладки отображаются в содержании книги.

# ПЕРЕХОД ПО ССЫЛКАМ

Для перехода по сноске, внутренней или внешней ссылке, коснитесь ее для перехода в режим ссылок. Для выхода из этого режима коснитесь левого верхнего угла экрана.

Если ссылка ведет на веб-сайт, он откроется во встроенном браузере Устройства. Для возврата к режиму чтения нажмите *Выход* в меню браузера.

# поиск

Для поиска в тексте книги выберите пункт меню чтения Поиск. После ввода запроса с экранной клавиатуры, найденные совпадения будут выделены. Для перемещения между результатами поиска нажимайте на стрелки в правом нижнем углу экрана.

# ИЗМЕНЕНИЕ ШРИФТА ИЛИ МАСШТАБА

### Текстовые форматы книг

В книгах текстовых форматов (ePub, FB2, DOC и т.п.) Вы можете изменять размер шрифта жестами масштабирования: сведите два пальца для уменьшения шрифта и раздвиньте — для увеличения. Также размер шрифта можно изменить, проведя пальцем по правому краю экрана: проведите снизу вверх для увеличения и сверху вниз — для уменьшения.

Пункт меню чтения *Настройки* позволяет более тонко сконфигурировать программу чтения. В этом пункте Вы можете выбрать шрифт, его начертание и размер, кодировку текста, настроить межстрочное расстояние, ширину полей, расстановку переносов (включено или выключено), шаг изменения размера шрифта, режим обновления страницы (Высокая скорость или Лучшее качество), отображение абзацев (автоматически, с новой строки, с пустой строкой, с новой строки с отступом), направление текста (авто, слева направо, справа налево).

# PDF и DjVU

В этих форматах есть только возможность изменять масштаб всей страницы (кроме режима *Компоновки* для PDF, о котором ниже). Для изменения масштаба используйте жесты масштабирования (чтобы уменьшить/увеличить масштаб соответственно) или проведите пальцем снизу вверх по правому краю экрана для увеличения изображения или снизу вверх — для уменьшения.

Также в пункте меню чтения *Масштаб* Вы можете выбрать режим масштабирования:

 Обычный — одна страница на экране с возможностью масштабирования;

 Колонки — предназначен для чтения книг с колонками на странице;

• Компоновка — только для документов в формате PDF. В этом режиме текст форматируется таким образом, чтобы полностью помещаться на экране. Вы можете изменять размер шрифта жестами масштабирования;

• *По ширине* — страница масштабируется по ширине экрана.

 Обрезка полей — режим обрезания полей позволяет уменьшить ширину и высоту полей. В пункте меню чтения Macumaб вы можете выбрать режим Oбрезки полей, который включится при первом нажатии пункта меню чтения Macumaб > Oбрезка полей. Перемещайте навигационные клавиши со стрелками для установки ширины и высоты. Выделив область обрезки, нажмите Принять. После этого определите настройки применения обрезки: для всего документа, четных или нечетных страниц или только для текущей страницы. Подтвердите выбор нажатием Принять.

Вы можете перемещать страницу по экрану — для этого двигайте пальцем по экрану в нужном направлении.

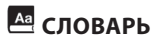

При выборе пункта меню *Словарь* откроется окно со словарной статьей выбранного слова. В режиме словаря также доступны следующие инструменты:

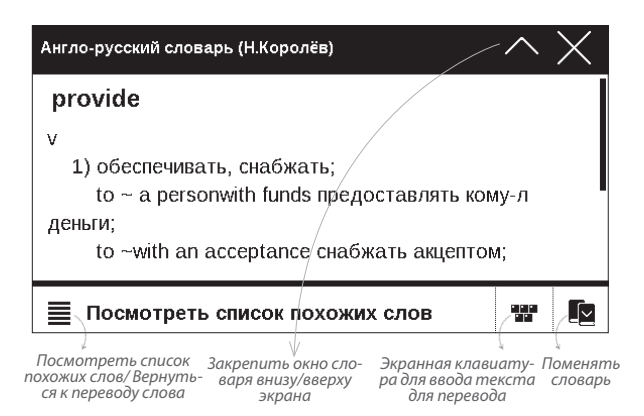

#### ЗАМЕТКИ

Вы можете сохранять избранные фрагменты книги, а также делать рукописные пометки непосредственно в тексте. Все заметки будут отображены в содержании книги. Для входа в режим заметок выберите пункт меню чтения Заметка.

> **ПРИМЕЧАНИЕ** Рукописные заметки недоступны при чтении книг в формате DjVu

После входа в режим заметок открывается окно подсказки.

Инструменты:

Маркер. Служит для выделения текстовых фрагментов: коснитесь начала фрагмента и проведите до конца. Если при создании нового маркера выделяется область, которая уже содержит маркер, то они объединяются в один. Продолжительное касание откроет
контекстное меню, в котором Вы можете оставить текстовый комментарий, введя его с экранной клавиатуры, или снять выделение. Если фрагмент уже содержит комментарий, пункт контекстного меню *Комментировать* сменится на *Показать комментарий*. После выбора этого пункта отобразится диалоговое окно с возможностью редактирования или удаления комментария.

Карандаш. С его помощью Вы можете делать рукописные пометки в тексте. Эскизы страниц с заметками сохраняются в содержании книги.

Ластик. Служит для удаления пометок в книге: проведите пальцем через область заметки или рисунка, которую нужно удалить.

Снимок экрана. Сохраняет выделенную область текста как изображение.

— Конспект. Открывает содержание книги, в котором отображены все заметки.

? — Помощь. Открывает окно подсказки.

**Х** — Выйти из режима заметок.

Все заметки можно просмотреть в приложении Заметки Главного меню.

#### ПОВОРОТ ЭКРАНА

Для смены ориентации экрана выберите пункт меню чтения Поворот и выберите удобную Вам ориентацию.

#### ОЗВУЧИВАНИЕ ТЕКСТА

Функция голосового воспроизведения текста, или TTS (Text-to-Speech), используется для трансформации текстовой информации в речь

> **ПРИМЕЧАНИЕ** Функция голосового воспроизведения открытой книги становится доступна только после пересчета страниц.

Для запуска TTS выберите пункт Голос в меню чтения. Откроется панель управления TTS: Страницы книги в процессе воспроизведения перели-

стываются автоматически.

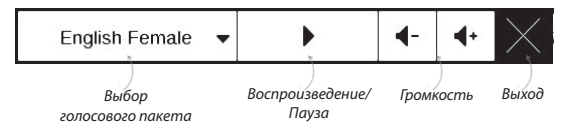

В Устройстве изначально предустановлены 4 голосовых пакета. Состав предустановленных голосовых пакетов может быть разным в зависимости от локализации.

ПРИМЕЧАНИЕ Режим TTS недоступен для книг в формате DjVu.

#### ЗАКРЫТИЕ КНИГИ

Чтобы закрыть книгу, прикоснитесь к верхнему левому уголку или выберите соответствующий пункт меню чтения.

## Настройки

В этом разделе Вы узнаете, как настроить программное обеспечение и интерфейс Устройства по собственному вкусу, а также просмотреть системную информацию. Все изменения сохраняются и применяются после выхода из раздела *Настройки*.

Если у Вас возникнут какие-либо проблемы с новыми настройками, Вы можете загрузить Устройство в безопасном режиме (с заводскими настройками), удерживая клавишу 🎢 при включении Устройства.

#### Регистрация

Регистрация — этот пункт меню отображается в случае, если Устройство не зарегистрировано на сайте Book Store (<u>www.store.obreey.com</u>). Регистрация проходит в автоматическом режиме при первом подключении к сети Интернет. **ВНИМАНИЕ!** Во время регистрации передается только серийный номер Устройства. Регистрация связана только с конкретным Устройством и не связана с наличием учетной записи на сайте Book Store.

#### Информация об Устройстве

При выборе этого пункта раздела отобразится следующая информация: модель, серийный номер, аппаратная платформа, версия ПО, объем оперативной памяти, параметры экрана, MAC-адрес Wi-Fi, полный и свободный объем внутренней памяти и microSD-карты.

После нажатия на кнопку Дополнительно отобразится информация о ПО, установленном на Устройстве.

#### Язык

Выбор языка интерфейса Устройства

#### Клавиатура

Вы можете добавить до 3-х раскладок клавиатуры.

#### Профили пользователей

Вы можете сконфигурировать до 6-ти пользовательских профилей (5 — во встроенной памяти Устройства и 1 на microSD-карте). Каждый профиль хранит состояние книг, последние открытые книги, закладки, заметки, избранное и предустановленные настройки сети.

Для добавления нового профиля, откройте соответствующий пункт меню. Вам будет предложено выбрать место хранения профиля (встроенная память или SDкарта) и ввести имя профиля с экранной клавиатуры. После этих действий вышеупомянутые параметры сохранятся в профиле.

Для активации профиля выберите его из списка. В контекстном меню профиля Вы можете поменять

изображение, скопировать профиль, переименовать или удалить его.

#### Внешний вид

• *Тема* — установлена по умолчанию. Если Вы хотите использовать другую тему, загрузите файл с расширением .pbt в папку *system/themes*.

 Шрифт интерфейса. Если Вы хотите использовать свой шрифт, скопируйте его файлы в папку встроенной памяти Устройства system/fonts.

 Заставка при старте. Если Вы хотите использовать собственную, скопируйте изображение в папку встроенной памяти Устройства system/logo.

> **ПРИМЕЧАНИЕ** Также Вы можете установить как заставку собственную картинку из приложения Фотографии. Читайте об этом в разделе <u>Фотографии</u>.

 Заставка при выключении — изображение, которое будет отображаться на экране, когда Устройство выключено. Чтобы сделать заставкой обложку последней открытой книги, установите вариант Обложка книги.

 Отображение текста — со сглаживанием (лучшее качество)/без сглаживания (более быстрое обновление).

 Полное обновление — выберите количество пролистанных страниц перед полным обновлением экрана. Всегда обеспечивает наилучшее качество, но потребляет больше энергии. Меньшая частота полного обновления экрана экономит заряд батареи, но может привести к появлению артефактов изображения.

 При открытии большого файла — при выборе Показывать сообщение Устройство будет уведомлять об открытии файлов размером больше 25 МБ.

 Меню чтения — Вы можете установить один из вариантов меню чтения — Графическое или Текстовое.
Подробнее о меню чтения смотрите в разделе <u>Чтение</u> • Статусная строка в режиме чтения — Вы можете настроить нижнюю панель в режиме чтения по своему вкусу, активировав информационные блоки: Текущая страница, Дата и время, Название книги, Заряд батареи, Многозадачность, PocketBook Sync, Wi-Fi, Музыка.

ПРИМЕЧАНИЕ Может быть выбрано не более четырех пунктов.

 Светодиодная индикация — Вы можете выключить индикацию встроенного светодиода, выбрав соответствующий пункт.

> **ПРИМЕЧАНИЕ** Индикация не отключается на время зарядки Устройства

#### Назначение клавиш

Для смены действия, выберите клавишу из списка и выберите действие. Клавиши можно настраивать отдельно для режима навигации, для текстовых форматов книг (ePub, FB2 и др.) или PDF и DjVU. Если Вы хотите использовать в режиме чтения такое же назначение клавиши, как и в режиме навигации, выберите пункт (общего действия) (доступно не для всех клавиш).

#### Часы

В этом разделе Вы можете установить дату/время, часовой пояс и формат отображения времени. Пункт Обновление часов определяет, как часто будут обновляться часы в режиме чтения: при листании, постоянно или без обновления. Также Вы можете выбрать период бездействия перед блокировкой Устройства или выключением Устройства. Вы также можете Синхронизировать время или установить Автоматическую синхронизацию времени, чтобы использовать дату/время сети.

#### При включении открывать

последнюю открытую книгу или Главное меню.

#### Связь

В этом разделе устанавливаются параметры, необходимые при установке беспроводных или USB-соединений.

 Имя устройства — имя Устройства, видимое для другого сетевого оборудования

 Доступ к сети — включено постоянно, выключено или по запросу (например, при запуске браузера)

• Соединение по умолчанию — выберите подключение из списка предустановленных

• *Wi-Fi соединения* — предустановка Wi-Fi соединений. Более подробно читайте в разделе <u>Настройка</u> <u>соединения Wi-Fi</u>.

 Режим USB — определяет поведение Устройства при подключении по USB: связь с ПК, зарядка или по выбору пользователя

• Регион Wi-Fi – Устройство поддерживает 13 частотных каналов технологии Wi-Fi. Однако в некоторых странах есть законодательные ограничения использования некоторых частотных каналов:  США/Канада – согласно документу FCC (Федеральной комиссией по связи), 12 и 13 каналы «невидимы», поэтому некоторые сети Wi-Fi могут быть недоступны при выборе региона;

 Другие страны – документ ETSI (Европейского института по стандартизации в области телекоммуникаций) разрешает испозование каналов
12 и 13, запрещенных в некоторых странах, например США и Канаде.

#### Аккаунты и синхронизация

#### Book Store

В этом разделе Вы можете установить настройки PocketBook Sync и Book Store:

- Состояние сервиса PocketBook Sync:
  - Включено
  - Выключено
  - По расписанию позволяет установить вре-

мя запуска и остановки сервиса

 Логин — зарегистрированный адрес электронной почты

- Пароль
- Установка соединения автоматически или

вручную

Загрузка с помощью Wi-Fi — автоматически или

по запросу.

- ReadRate в этом разделе доступны опции:
  - Удаление авторизации ReadRate
  - Состояние сервиса ReadRate
  - Авторизация на ReadRate.

Подробнее о ReadRate см. в разделе <u>Социальные сети</u> <u>и ReadRate</u>

• Adobe DRM — Удаление авторизации Adobe

DRM. После удаления защищенные DRM документы будут недоступны.

#### Озвучивание текста

В этом разделе Вы можете настроить параметры TTS:

- Язык и голос выберите голосовой пакет TTS
- Скорость речи
- Тон.

#### Обслуживание

В этом разделе настраиваются системные параметры Устройства.

 Обновление ПО — Устройство произведет поиск доступных обновлений в следующем порядке: во встроенной памяти, на microSD-карте и в Интернете.

 Удаление пакетов — удаление словарей и голосовых пакетов TTS. Отметьте пакеты для удаления, выйдите из раздела и подтвердите удаление

 Конфигурация словарей — Вы можете выбрать словари, которые будут отображаться в списке при переводе в режиме чтения или в приложении Словарь.

 Форматирование встроенной памяти — это действие удалит всю информацию с внутренней памяти, кроме системных файлов ВНИМАНИЕ! Если Вам необходимо удалить всю информацию с внутренней памяти, используйте только эту функцию, не пытайтесь форматировать память, используя ПК!

• Форматирование SD-карты — это действие удалит все данные с внешней SD-карты

 Копирование конфигурации на SD — это действие создает папку backup на внешней SD-карте и сохраняет в нее архив с системными настройками. Вам будет предложено ввести имя архива с помощью экранной клавиатуры

• Восстановление конфигурации — выберите файл для восстановления из списка

• Сброс настроек — состояние Устройства будет возвращено к заводским настройкам, удаляя пользовательские настройки. Другие данные (книги, фото и т.п.) удалены не будут  Интервал обновления — здесь Вы может установить интервал, через который Устройство будет автоматически проверять наличие обновлений ПО.

#### Оптимизация работы базы данных Библиотеки

В разделе настроек *Библиотека* Вы можете задать параметры обновления и оптимизации базы данных Библиотеки.

Обновление данных Библиотеки — устанавливает параметры обновления базы данных книг, хранящихся в Библиотеке:

• Выключено — база данных не будет обновляться

 Однократно — база данных обновится при выходе из раздела настроек, после чего параметр установится в Выключено

 Автоматически — обновление будет происходить при каждом открытии Библиотеки, а также при записи/удалении книг (в т.ч. при смене внешней microSD-карты). Оптимизировать базу данных — удаляет устаревшие записи базы данных. Для запуска оптимизации установите параметр Однократно и выйдите из раздела настроек. После оптимизации параметр будет установлен в Выключено.

#### Защита настроек паролем

В этом разделе Вы можете защитить Ваши настройки паролем. Выберите Установить пароль и введите пароль с экранной клавиатуры. После этого при каждой попытке зайти в раздел Настройки Устройство будет запрашивать пароль. Вы можете удалить или изменить пароль, выбрав соответствующий пункт раздела. ВНИМАНИЕ! Обновление прошивки – ответственная операция, в ходе которой изменяется управляющая программа электронной книги. В случае неправильного выполнения управляющая программа может быть повреждена, что приведёт к потере работоспособности Устройства и потребует обращения в сервисцентр. Поэтому старайтесь выполнять процедуру обновления строго по этой инструкции.

Для обновления программного обеспечения устройства существуют 2 способа.

> ПРИМЕЧАНИЕ Текущую версию прошивки можно проверить в разделе Настройки > Информация об устройстве

#### Автоматическое обновление

Для запуска автоматического обновления ПО выберите Настройки > Обслуживание > Обновление ПО. Устройство начнет проверку доступных источников обновлений в следующем порядке:

- Внутренняя память устройства
- MicroSD-карта
- Интернет.

В случае соединения с Интернетом Устройство запросит варианты возможных подключений к беспроводным сетям. Также Вы можете настроить автоматическую проверку на наличие обновлений. Для этого зайдите в раздел *Настройки > Обслуживание > Интервал обновления* и выберите интервал, через который Устройство будет проверять наличие обновлений. Для этого действия требуется соединение с Интернетом.

#### Обновление вручную

**1.** Откройте сайт <u>www.pocketbook-int.com</u>. Выберите страну  В верхнем меню нажмите кнопку Поддержка. Выберите модель Вашего Устройства

3. Загрузите на ПК файл прошивки из раздела Прошивки

 Распакуйте содержимое архива, файл SWUPDATE.
BIN, в корневую папку microSD-карты (рекомендуется) или внутренней памяти

5. Выключите Устройство, нажав на клавишу Вкл/ Выкл

6. Включите Устройство, нажав на клавишу Вкл/ Выкл

7. В момент загрузки устройства одновременно нажмите и удерживайте кнопки листания ◄ и ► до момента появления сообщения Firmware update...

 Следуйте инструкциям, появляющимся на экране Устройства

9. Дождитесь надписи на экране Please connect power cable и подключите USB-кабель к PocketBook

**10.** Дождитесь надписи на экране Press menu Key...

ПРИМЕЧАНИЕ Если файл прошивки находится в корневой пап-

ке Устройства, то при процедуре обновления он имеет больший

приоритет, чем файл, который находится на SD-карте.

#### Возможные ошибки и методы их устранения

| Сообщение об<br>ошибке                                                      | Возможная<br>причина                                                             | Метод исправления                                                                                                    |
|-----------------------------------------------------------------------------|----------------------------------------------------------------------------------|----------------------------------------------------------------------------------------------------|
| No update image<br>found                                                    | Ha SD-карте не<br>найден файл<br>SWUPDATE.BIN.                                   | Попробуйте отформатировать SD<br>карту (предварительно сохранив<br>всю информацию на жёсткий<br>диск) и записать файл на чистую<br>карту. В случае повторения<br>ошибки попробуйте выполнить<br>обновление с другой SD-карты.                           |
| Update image is<br>corrupted<br>или Image is<br>empty                       | Файл SWUPDATE.<br>BIN повреждён,<br>либо на SD-карте<br>нет свободного<br>места. | Удалите ненужные файлы с карты<br>и перепишите файл SWUPDATE.<br>BIN ещё раз. Повторите за-<br>грузку прошивки с сайта <u>www.</u><br><u>pocketbook-int.com.</u> В случае<br>повторения ошибки попробуйте<br>выполнить обновление с другой<br>SD-карты. |
| File read error                                                             | Ошибка чтения<br>SD-карты                                                        | Попробуйте выполнить обновле-<br>ние с другой SD-карты.                                                                                                    |
| Ошибка: На<br>устройстве<br>устанавливает-<br>ся другая версия<br>прошивки. | Во внутренней<br>памяти со-<br>держится файл<br>прошивки более<br>старой версии. | Удалите файл старой прошивки<br>из корневой папки внутренней<br>памяти Устройства                                                                                                    |

# Возможные неполадки и их устранение

| Неполадка                                                                                                    | Возможная<br>причина                                                                             | Устранение                                                                                                    |
|----------------------------------------------------------------------------------------------------|--------------------------------------------------------------------------------------------------|----------------------------------------------------------------------------------------------------|
| Устройство не<br>включается либо<br>включается, но<br>загружается только<br>заставка                                                                              | Разряжен<br>аккумулятор                                                                          | Зарядите аккумулятор                                                                                                    |
| Книга не открывает-<br>ся — появляется со-<br>общение Возможно,<br>книга повреждена<br>или защищена либо<br>просто ничего не<br>происходит                        | Файл книги<br>поврежден                                                                          | Если книга загружена с<br>интернет-сайта, попро-<br>буйте повторить загрузку.<br>Если файл открывается на<br>ПК, но не открывается на<br>устройстве, сохраните книгу<br>в другом формате |
| Книга в формате<br>html открывается,<br>но отображается не-<br>правильно. Напри-<br>мер, отображаются<br>пустые страницы,<br>часть текста отсут-<br>ствует и т.п. | HTML-файлы<br>содержат<br>нетекстовые эле-<br>менты (фреймы,<br>JAVA-скрипты,<br>флеш-элементы). | Сохраните страницу в фор-<br>мате ТХТ                                                                                                    |

| Неполадка                                                                                                    | Возможная<br>причина                                                                                                    | Устранение                                                                                                    |
|----------------------------------------------------------------------------------------------------|----------------------------------------------------------------------------------------------------|----------------------------------------------------------------------------------------------------|
| Книга открывается,<br>но вместо русских<br>букв на экране ото-<br>бражаются различ-<br>ные символы, знаки<br>вопроса и т.п. | Неправильная<br>кодировка<br>документа                                                                                                    | В режиме чтения книги<br>выберите пункт меню<br>Настройки и измените коди-<br>ровку документа.                                                                                                    |
| Устройство не реа-<br>гирует на нажатие<br>клавиш                                                                           | В некоторых<br>случаях (напри-<br>мер, при загрузке<br>поврежденных<br>или слишком<br>объемных книг)<br>возможно зависа-<br>ние устройства | Принудительно закройте<br>зависшее приложение,<br>удерживая клавишу <b>Назад</b><br>1–2 секунды. Если это не<br>помогает, выполните при-<br>нудительную перезагрузку<br>устройства при помощи<br>клавиши <b>Reset</b> на торцевой<br>панели                                     |
| При подключении<br>к компьютеру в<br>окне проводника<br>Windows не по-<br>являются диски<br>устройства                      | Устройство<br>находится в<br>режиме зарядки<br>аккумулятора<br>Не поступает<br>сигнал по со-<br>единительному<br>кабелю                    | Проверьте режим работы<br>USB в пункте Настройки<br>главного меню. Установите<br>режим Связь с ПК или Спро-<br>сить при подключении.<br>Проверьте, не поврежден<br>ли USB-кабель и надежно<br>ли он вставлен в разъемы.<br>Попробуйте переключить<br>USB-кабель в другой разъем |

| Неполадка                                                              | Возможная<br>причина                                                                                                    | Устранение                                                                                                    |
|------------------------------------------------------------------------|----------------------------------------------------------------------------------------------------|----------------------------------------------------------------------------------------------------|
| Не сохраняются за-<br>кладки, настройки,<br>текущая позиция в<br>файле | Повреждена фай-<br>ловая система                                                                                                    | Подключите устройство к<br>ПК, затем выполните про-<br>верку дисков устройства.<br>Для этого откройте окно<br>Мой компьютер, нажмите<br>правую клавишу мыши на<br>выберите Свойства > Сервис<br>> Проверка диска |
|                                                                        | Встроен-<br>ная память<br>переполнена                                                                                                    | Удалите ненужные книги,<br>изображения и/или музыку                                                                                                    |
| Быстро разряжается<br>аккумулятор                                      | Функция авто-<br>матического<br>выключения<br>неактивна                                                                                                    | Из главного меню откройте<br>раздел Настройка > Время.<br>Для пункта Автовыключение<br>через выберите время авто-<br>матического выключения                                                                      |
|                                                                        | В фоновом<br>режиме работает<br>музыкальный<br>проигрыватель.<br>Он является наи-<br>более энергоем-<br>ким приложени-<br>ем устройства. Об<br>его активности<br>можно узнать по<br>значку Р в стро-<br>ке состояния | Выключите проигрыватель<br>музыкальных файлов                                                                                                    |

# Сервисное обслуживание

Более подробную информацию касательно сервисного обслуживания в Вашей стране можно получить из следующих источников:

| Российская Федерация | 8-800-700-00-34  |
|----------------------|------------------|
| Україна              | 0-800-304-800    |
| Казакстан            | 8-800-333-35-13  |
| Беларусь             | 8-820-0011-02-62 |
| Deutschland          | 0-800-187-30-03  |
| USA                  | 1-877-326-01-96  |

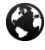

#### www.pocketbook-int.com/support/

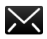

service@pocketbook-int.com

# Сертификационная информация

#### Российская Федерация

Tun: Устройство для чтения электронных книг (электронная книга)

Название товара: PocketBook Touch (ПокетБук Тач)

Название модели: PocketBook 622 (ПокетБук 622)

Цвет: бело-черный, черный.

Гарантийный срок: 12 месяцев. Срок службы устрой-

ства: 24 месяца

Сертификат соответствия: РОСС СП.АВ57.В02138.

Срок действия: с 27.09.2011 по 26.09.2012.

Орган по сертификации: ООО «АЛЬТТЕСТ» рег.№ РОСС RU.0001.11AB57. Юридический адрес: 117418, Москва, ул. Цюрупы, д. 14.

Почтовый адрес: 117418, Москва, ул. Цюрупы, д. 14, Телефон (499)120-61-49. Соответствует требованиям: ГОСТ Р МЭК 60950-1-2009, ГОСТ Р 51318.22-2006, ГОСТ 51318.24-99, ГОСТ Р 51317.3.2-2006, ГОСТ Р 51317.3.3-2008

Изготовлено: Фирма Чуаньжи Пресижн Индастри (Шэньчжэнь) Ко., Лтд. 3Ф, билдинг Д., №1 Шихуан Роад, Шуйтянь Комюнити, Шиян, Баоан, Шэньчжэнь, Гуандун Провинс 518108, Китай.

Класс защиты от влаги и пыли: IP20

Разработано Obreey. Собрано в Китае.

### Україна

*Tun:* Пристрій для читання електронних книг (електронна книга).

Назва товару: PocketBook Touch (ПокетБук Тач).

Назва моделі: PocketBook 622 (ПокетБук 622).

Колір: біло-чорний, чорний.

Відомості про вміст шкідливих речовин: товар відповідає встановленим медичним критеріям безпеки згідно Висновку державної санітарно-епідеміологічної експертизи №05.03.02-03/76933 від 19.10.2010, дійсний до 25.10.2012.

Гарантійний строк: 12 місяців. Строк служби: 24 місяці. Гарантійний термін зберігання: 6 місяців.

Умови зберігання: Температура 0...+40 °С, відносна вологість до 85 %.

Виробник продукції: Хен'ян Шен Тіан Пресіжн Електронікс Ко. Лтд., Китай

Розроблено Obreey. Вироблено в Китаї.

Компанія, що приймає претензії від споживача, здійснює ремонт та технічне обслуговування: ТОВ "Покетбук Україна", Україна, 02105, м.Київ, вул. Тампере, 5, офіс 401. Тел: 0-800-304-800.

Contains Reader<sup>®</sup> Mobile technology by Adobe Systems Incorporated

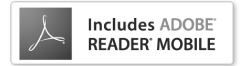